# Configuración del DS-K1T501SF con DS-KH6320

#### 1- Actualización de Firmware

Para la actualización deberá seguir estrictamente los siguientes pasos:

 Activar el dispositivo a través del iVMS-4200 generando una contraseña al mismo.
 Ingresar a la configuración del dispositivo y en la solapa "System Maintenance" con la opción "Select File" hacer clic en los tres puntitos [...], seleccionar el archivo de firmware que descargó y darle "Upgrade".

3) Luego de la actualización es IMPORTANTE que vuelva al equipo a valores de fábrica en la solapa "System Maintenance" con la opción "Reset All" y active el equipo nuevamente para que la actualización se complete con éxito.

\*\*Si no vuelve los valores a fábrica luego de actualizar, el equipo no funcionará de manera correcta

## 2- Configuración del frente principal

Configuración del nombre del equipo

Cambiar el nombre del equipo como un número de 11 dígitos, el formato es como el siguiente: \*fase\*\*\*edificio\*\*departamento\*\*\*piso\*número de habitación

Para esto el nº de habitación deberá ser de 3 dígitos. Por lo tanto, si la habitación es la nº 101 el nombre que debemos colocar es **10010100101** 

| <b>iVMS-4200</b>           |           |                                       |                                     |                       |               |              |              | 🙆 No ha inici              | ado sesión. | 🗄 🕢 admin | •   8 _ Ø ×      |
|----------------------------|-----------|---------------------------------------|-------------------------------------|-----------------------|---------------|--------------|--------------|----------------------------|-------------|-----------|------------------|
| 📰 🛃 Mantenimiento y        | gestión ( | I Vista Ppal                          |                                     |                       |               |              |              |                            |             |           |                  |
| =                          | Disposit  | ivo Servidor multimedia de secuencias |                                     |                       |               |              |              |                            |             |           |                  |
| 🥅 Gestión disposit. 🔺      |           | . Q Dispositivo en línea 🛛 🗙 Elimina  |                                     | ${\cal G}$ Refrescar  |               |              |              |                            |             |           |                  |
|                            |           | Nombre de archivo 🕺   Tipo de conex   | ión   Parámetros de red             | Tipo de dispositivo   | Número de ser | Nivel de seg | Estado uso d | Actualización del firmware | Operación   |           |                  |
| Dispositivo                |           | 501SF IP/Dominio                      | 192.168.100.33:8000                 | Controlador de acceso | DS-K1T501SF20 | Débil        | 😔 En línea   | Ninguna versión disponible |             |           |                  |
| Grupo:                     |           | Remote Config                         |                                     |                       |               |              | 🥪 En línea   |                            |             |           |                  |
|                            |           | * 🚱 System                            | Configure general parameters of dev | ice                   | 7             |              | 😔 En línea   | Ninguna versión disponible |             |           |                  |
| 📰 Gestión de eventos 🔻     |           | Device Information                    |                                     |                       |               |              |              |                            |             |           |                  |
| 🗃 Calendario de almacenami |           | General                               | Device Infomation                   |                       |               |              |              |                            |             |           |                  |
|                            |           | 🏶 Time                                | Device Name: 10010100101            | Nombre del Dispos     | itivo:        |              | 😔 En línea   | Ninguna versión disponible |             |           |                  |
| Cuenta de gestión          |           | 🏶 Maintenance                         | Apply                               | 10010100101           |               |              | 😔 En línea   | Ninguna versión disponible |             |           |                  |
| 🐯 Configuración Sistema    |           | 🏶 RS-485                              |                                     |                       |               |              | 😔 En línea   |                            |             |           |                  |
|                            |           | 🏶 User                                |                                     |                       |               |              |              |                            |             |           |                  |
| to Reg. de sistema         |           | 🏶 Security                            |                                     |                       |               |              |              |                            |             |           |                  |
|                            |           | 🕨 🌀 Network                           |                                     |                       |               |              |              |                            |             |           |                  |
|                            |           | + 🚱 Storage                           |                                     |                       |               |              |              |                            |             |           |                  |
|                            |           | 🕨 🌀 Alarm                             |                                     |                       |               |              |              |                            |             |           |                  |
|                            |           | 🕨 🌀 Other                             |                                     |                       |               |              |              |                            |             |           |                  |
|                            |           | + 🚳 Image                             |                                     |                       |               |              |              |                            |             |           |                  |
|                            |           | <ul> <li>Operation</li> </ul>         |                                     |                       |               |              |              |                            |             |           |                  |
|                            |           | Status                                |                                     |                       |               |              |              |                            |             |           |                  |
|                            | € Refr    | re                                    |                                     |                       |               |              |              |                            |             |           | 8                |
|                            |           |                                       |                                     |                       |               |              | Hora de arra | nque  Añadido 💭   Compati  | Estado d    | Operación |                  |
|                            |           |                                       |                                     |                       |               |              |              |                            |             |           |                  |
|                            |           |                                       |                                     |                       |               |              |              |                            |             |           |                  |
|                            |           |                                       |                                     |                       |               |              |              |                            |             |           |                  |
|                            |           |                                       |                                     |                       |               |              |              |                            |             |           |                  |
|                            |           |                                       |                                     |                       |               |              |              |                            | Activaci    | ión Añadi | Cerrado          |
| 前 RB 디× Inicio de sesión   | n remoto  |                                       |                                     |                       |               |              |              |                            |             | 1         | <del>х</del> П & |
|                            | - V.      |                                       |                                     |                       | <u> </u>      |              |              |                            |             |           | $\sim$           |
|                            |           |                                       |                                     |                       |               |              |              |                            |             |           |                  |
|                            |           | <u></u>                               |                                     |                       |               |              |              |                            |             |           |                  |

### - Configuración de IP y el número del frente

Direccion IP: en la configuración Avanzada colocamos en "Alarm Host IP" el nº de IP del Monitor Principal (DS-KH6320)

Numero del frente: en "Alarm Host Port" colocamos el nº de frente, el frente principal es 0.

| Remote Config                   |                       |                 |                         |  |
|---------------------------------|-----------------------|-----------------|-------------------------|--|
| 👻 🎲 System                      | Advance Network Setti | ngs             |                         |  |
| 🏶 Device Information            |                       |                 |                         |  |
| 🏶 General                       | DNS Server Address1:  | 8.8.8.8         |                         |  |
| 🏶 Time                          | DNS Server Address2:  | 8.8.4.4         |                         |  |
| 🏶 Maintenance                   | Alarm Host IP:        | 192.168.100.132 | nº IP Monitor Principal |  |
| 🏶 RS-485                        | Alarm Host Port:      | 0               | nº de Frente            |  |
| 🏶 User                          |                       | Apply           |                         |  |
| 🏶 Security                      |                       |                 |                         |  |
| 👻 🎲 Network                     |                       |                 |                         |  |
| 🏶 General                       |                       |                 |                         |  |
| 🏶 Uploading Method C            | onfiguration          |                 |                         |  |
| 🏶 Network Center Cont           | figuration            |                 |                         |  |
| 🏶 Advanced                      |                       |                 |                         |  |
| 🏶 Wi-Fi                         |                       |                 |                         |  |
| 😻 Wireless Dial                 |                       |                 |                         |  |
| 🕨 🎲 Storage                     |                       |                 |                         |  |
| e 🦗 Alarm                       |                       |                 |                         |  |
| 🕨 🚱 Other                       |                       |                 |                         |  |
| 🕨 🎲 Image                       |                       |                 |                         |  |
| <ul> <li>G Operation</li> </ul> |                       |                 |                         |  |
| 🕨 🊱 Status                      |                       |                 |                         |  |
|                                 |                       |                 |                         |  |

#### 3- Configuración Frente Secundario

Direccion IP del <u>Frente Principal</u>: en la configuración Avanzada colocamos en "Alarm Host IP" el nº de IP del Frente Principal (DS-K1T501SF)

Numero del frente: en "Alarm Host Port" colocamos el nº de frente, el frente principal es 0, por lo tanto este sera el nº 1

|      | . NY 1                         |                               |                            |                                                                                                    |
|------|--------------------------------|-------------------------------|----------------------------|----------------------------------------------------------------------------------------------------|
|      | Remote Config                  |                               |                            | ×                                                                                                    |
|      | 🝷 🎡 System                     | Advance Network Settings      |                            |                                                                                                    |
| all' | 🏶 Device Information           |                               |                            |                                                                                                    |
| en.  | 🔅 General                      | DNS Server Address1: 8.8.8.8  |                            | No. In the second second second second second second second second second second second second second second se |
|      | 🏶 Time                         | DNS Server Address2: 8.8.4.4  |                            |                                                                                                    |
|      | 🏶 Maintenance                  | Alarm Host IP: 192.168.100.33 | nº IP del Frente Principal |                                                                                                    |
|      | 🏶 RS-485                       | Alarm Host Port: 1            | nº de Frente               |                                                                                                    |
|      | 🏶 User                         | Apply                         |                            |                                                                                                    |
|      | 🏶 Security                     |                               |                            |                                                                                                    |
|      | 🝷 🚱 Network                    |                               |                            |                                                                                                    |
|      | 🏟 General                      |                               |                            |                                                                                                    |
|      | Uploading Method Configuration |                               |                            |                                                                                                    |
|      | Network Center Configuration   |                               |                            |                                                                                                    |
|      | 🌸 Advanced                     |                               |                            |                                                                                                    |
| (    | 🏶 Wi-Fi                        |                               |                            |                                                                                                    |
|      | 🏶 Wireless Dial                |                               |                            |                                                                                                    |
|      | Storage                        |                               |                            | 18 <sup>10</sup>                                                                                                |
|      | Alarm                          |                               |                            |                                                                                                    |
|      | • 🚱 Other                      |                               |                            |                                                                                                    |
|      | t 🙆 Image                      |                               |                            |                                                                                                    |
|      | Oneration                      |                               |                            |                                                                                                    |
|      | <ul> <li>Status</li> </ul>     |                               |                            |                                                                                                    |
| 10 M |                                |                               |                            | - Dr                                                                                                    |
|      |                                |                               |                            |                                                                                                    |
|      |                                | , S <sup>v</sup>              |                            | 1 5                                                                                                    |
|      |                                |                               |                            |                                                                                                    |
|      |                                |                               |                            |                                                                                                    |
|      |                                |                               |                            |                                                                                                    |

### 4- Configuración de Pantalla

- Configuración del número de habitación

En este paso asignamos el nº de habitación a la pantalla. \*El número de habitación tiene que corresponder al frente.

\_

| Remote Config           |                                | × |
|-------------------------|--------------------------------|---|
| 🚱 System                | Configure Room Numbers         |   |
| 🔅 Device Information    |                                |   |
| 🏶 General               | Device ID Cfg                  |   |
| 🏶 Time                  | Device type: Indoor Station 💌  |   |
| 🏶 Maintenance           | room No.: 101 nº de habitación |   |
| 🏶 User                  | Floor No.: 1                   |   |
| 🏶 RS485                 | Save                           |   |
| 🚳 Talkback              |                                |   |
| 🌸 RoomNumber            |                                |   |
| 🏶 Time Parameters       |                                |   |
| 🏶 Right Password        |                                |   |
| 🏶 Zone Alarm            |                                |   |
| 🏶 Monitor Info          |                                |   |
| 🏶 Volume In Out         |                                |   |
| 🏶 Ring Import           |                                |   |
| 🏶 Deploy Info           |                                |   |
| 🏶 Intercom Protocol     |                                |   |
| 🏶 Incoming Call Linkage |                                |   |
| 🏶 Trigger               |                                |   |
| o Network               |                                |   |

•.0<sup>1</sup>

- Configuración de IP del frente principal

Acá configuramos la dirección IP con la del frente principal.

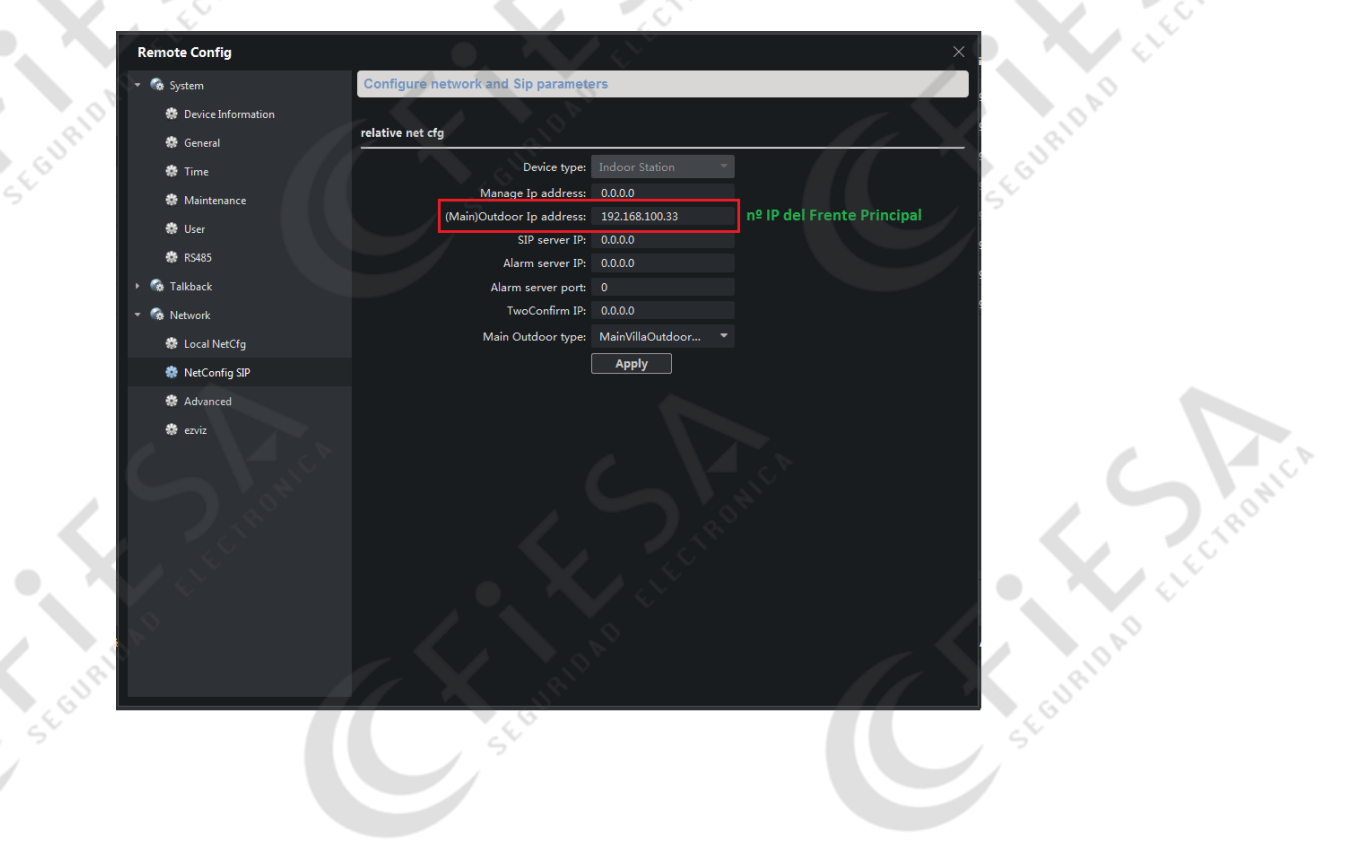

Recomendaciones:

- Utilice el iVMS-4200 v3.1

HK

 Asegúrese siempre de reestablecer a valores de fabrica los equipos luego de actualizar el firmware

**ISIO** 

Verifique que todos los dispositivos estén dentro del mismo rango de IP

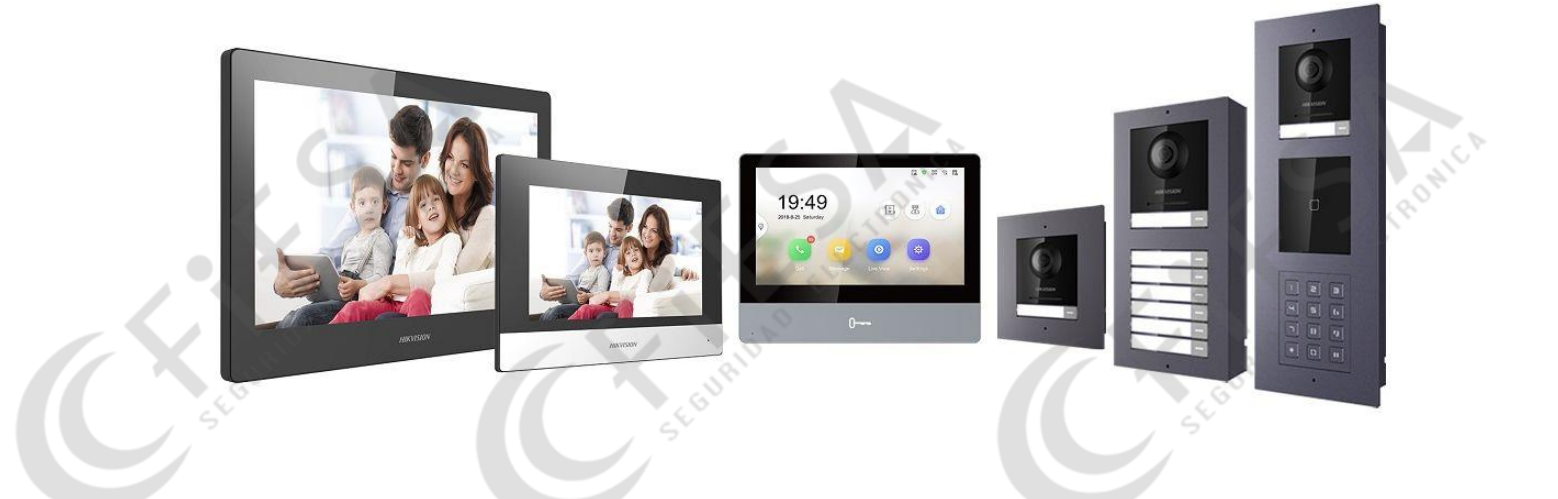